## EXEDY Merchandise Program New ordering system starting mid February 2022

The EXEDY Merchandise ordering process is changing in February 2022. Now you can place your Merchandise orders utilising the same EXEDY account you use for ordering clutch kits and parts. Just follow the steps below:

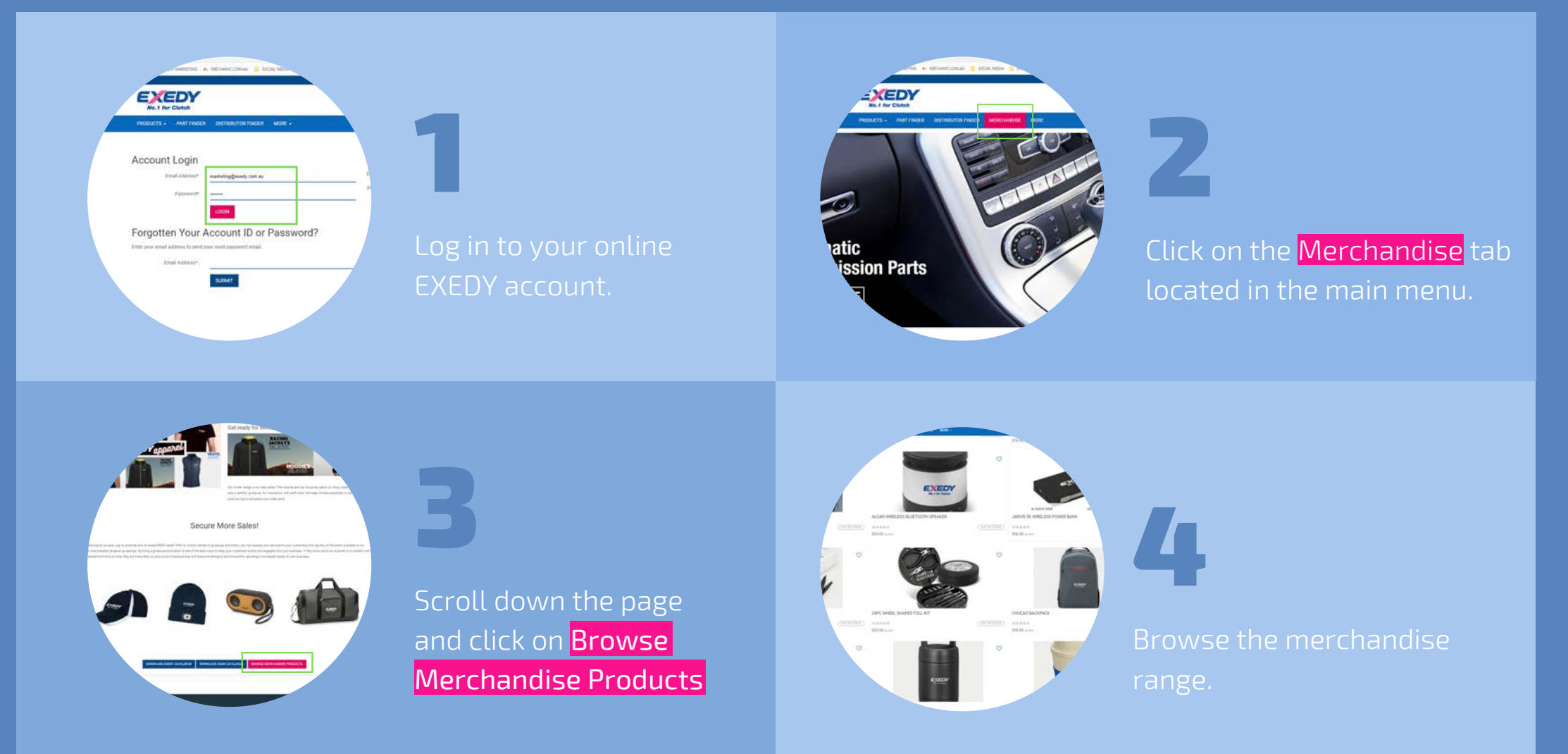

![](_page_1_Picture_0.jpeg)

- The EXEDY Merchandise Program offers you a range of options for you to advertise your business, boost sales and achieve your goals. You can also explore co-branded options, just get in touch, we are here to help.
- Check out our latest catalogues to see our full range.

![](_page_1_Picture_3.jpeg)

![](_page_1_Picture_4.jpeg)